## 「日本文学 Web 図書館」利用方法

2022年11月1日現在

【学内からの利用】 (学外からの利用方法は2ページ目)

アプリケーションのインストールが必要です。

1. ● 日本文学 Web 図書館 にアクセスし、アプリケーション(図書館用)をダウンロードする。

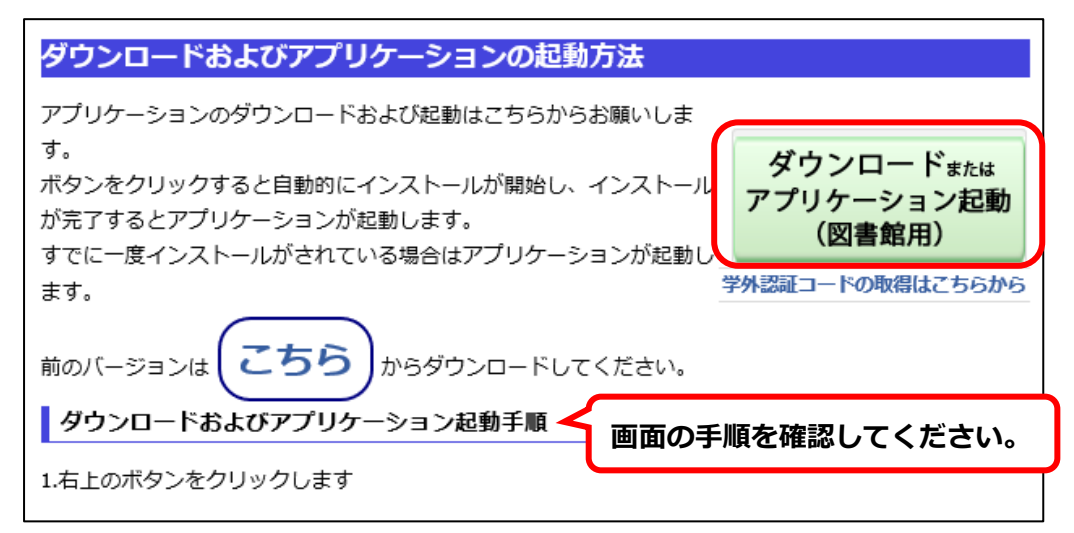

※学内 PC (図書館、パソコン教室、カフェテリア等)は、シャットダウンするたびにアプリケーション が消去されます。利用の都度ダウンロードを行ってください。

※研究室及び事務室 PC は、初回のみアプリケーションのダウンロードを行ってください。次回以降は、

画面右上のボタンをクリックすると総合メニュー画面が開きます。

※動作環境: Microsoft Windows7/Windows8/Windows 10

2.総合メニュー画面が開くので、利用するライブラリーを選択する。
 ※本学は「和歌&連歌&俳諧ライブラリー」を利用することができます。

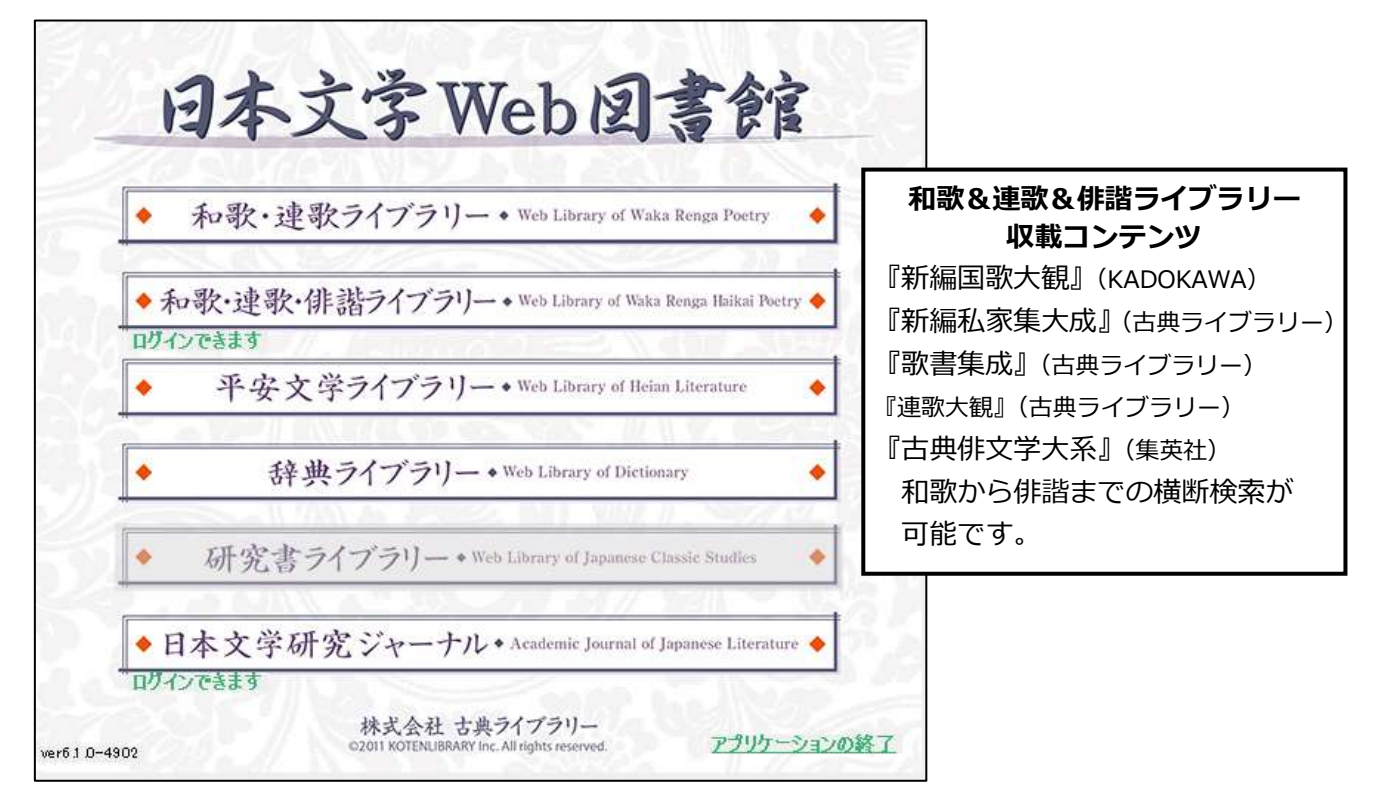

## 【学外からの利用】

あらかじめ認証コードを取得しておく必要があります。

認証コードを取得する。学内・学外から取得可。
 ※認証コードは、一人一人の物です。他の人には教えないでください。
 ※認証コードは、4月・10月に変更されます。必要な方は再取得してください。

1-1. 学内で取得する。

①学内 PC で「● 日本文学 Web 図書館」にアクセスする。

②下記箇所のリンクをクリックし、学外認証コードを取得する。

| ダウンロードおよびアプリケーションの起動方法                                                                             |                                               |
|----------------------------------------------------------------------------------------------------|-----------------------------------------------|
| アプリケーションのダウンロードおよび起動はこちらからお願いしま<br>す。<br>ボタンをクリックすると自動的にインストールが開始し、インストール<br>が完了するとアプリケーションが起動します。 | ダウンロード <sub>または</sub><br>アプリケーション起動<br>(図書館用) |
| すでに一度インストールかされている場合はアプリケーションか起動し<br>ます。                                                            | 学外認証コードの取得はこちらから                              |

- 1-2. 学外で取得する。
- ①LCU にログインした状態で「**日本文学 Web 図書館 (認証コード取得画面)**」にアクセスし、学外認証コードを取得する。
- 2. 学外 PC(自宅 PC 等)で「● 日本文学 Web 図書館」にアクセスし、アプリケーション(図書館 用)をダウンロードする。

総合メニューからライブラリーを選択すると、認証コードを入力するようメッセージが出ます。取得 した認証コードを入力してください。

## 【操作を終了する(学内・学外)】

ライブラリー「終了」ボタンをクリック、総合メニュー「アプリケーションの終了」をクリックする。 ※本学の同時アクセス数は2です。操作を終了する際は必ず「終了」してください。

| ①作品 一覧    | @解題·解說 一覧    | <ul> <li>和歌・建歌ライブラリー・Web Library of Wala llongs Poetry</li> </ul> |
|-----------|--------------|-------------------------------------------------------------------|
| @句 検 索    | 田語 乘 検 索     | a second do her second and her her                                |
| · 款集款春号検索 | 意連 句 枝 索     | •和歌·連歌·俳諧ライブラリー・Web Library of Webs Resta Resta                   |
| @作者别勿検索   | 雷出 典 别 句 検 索 | 10942#889<br>・ 平安文学ライブラリー・Web Library of Richard Library          |
| ●作品本文しおり  | 明序 ・ 凡 例     | ◆ 辞典ライブラリー・Web Library of Distinguity                             |
| ・操作の手引・環境 | 微定 桥 了       | <ul> <li>研究者ライブラリー・With Libers of Jamme Claim Builty</li> </ul>   |

HE 1 D-4903

アクリケーションの終了